## ADEMPIMENTI FINALI PER IL REGOLARE SVOLGIMENTO DEGLI SCRUTINI INTERMEDI DI FINE QUADRIMESTRE

### ANNO SCOLASTICO 2023-2025

Si indicano di seguito gli adempimenti finali per il regolare svolgimento degli scrutini intermedi di fine quadrimestre per l'anno scolastico 2024-2025.

Le indicazioni vengono suddivise in base al ruolo dei docenti all'interno di ogni Consiglio di Classe.

#### PER TUTTI I DOCENTI

Sarà possibile intervenire sul registro elettronico per verbalizzare le verifiche svolte nelle ultime giornate di attività didattica e per inserire le proposte di voto del I quadrimestre entro e non oltre il 31/01/2025. Si potranno effettuare rettifiche alle proprie proposte di voto del I quadr. entro le 48 ore precedenti alla data di svolgimento dello scrutinio della classe in oggetto.

#### È possibile accedere alle proposte di voto per singola classe in due modi equivalenti, a scelta del docente:

a) *CLASSEVIVA* > *LE MIE CLASSI* > *REGISTRO della classe di interesse* > *VALUTAZIONI* della disciplina di cui si vogliono caricare i voti: cliccare sull'icona *PROPOSTE* – quella con i numeri e il punto interrogativo posta in alto al centro;

b) *CLASSEVIVA* > *SCRUTINIO* > *LE MIE CLASSI (PROPOSTE DI VOTO DELLE MIE CLASSI)* > *VOTI PROPOSTI* in corrispondenza della classe e della disciplina di cui si vogliono caricare i voti.

In automatico verranno preimpostate le medie e le assenze importate dai registri personali: ogni docente dovrà solo arrotondare le medie e inserire manualmente nella colonna VP (Voti Proposti) <u>il voto unico</u> arrotondato per eccesso o per difetto, in base ai parametri di una valutazione formativa, come ricordato dalla DS in apposita informativa.

Non compilare la voce NOTE inerente ai giudizi per nessun alunno, neanche per quelli con insufficienze.

# Operazioni obbligatorie per studentesse e studenti con insufficienze Compilare tutti i seguenti campi all'interno della colonna <sup>©</sup>, cioè *Recupero* Nella tabella *VOTI PROPOSTI* cliccare due volte all'interno della casella bianca nella colonna *RECUPERO*

Per la voce *RECUPERO* selezionare dal menù a tendina: *riallineamento e potenziamento delle competenze*.

Per la voce *TIPO DI PROVA* selezionare dal menù a tendina la tipologia opzionata dal docente: <u>la/e</u> <u>tipologia/e selezionata/e dovrà/anno essere scrupolosamente rispettate dal docente nell'erogazione delle</u> <u>verifiche di recupero</u>.

Dopo aver selezionato la modalità di recupero e il tipo di prova da somministrare, cliccare due volte sul simbolo , così da selezionare l'intera colonna. Si aprirà una tabella attiva solo in corrispondenza degli studenti con insufficienza e con disciplina da recuperare. In tale tabella sarà necessario indicare, nella colonna ARGOMENTO, l'/gli argomento/i oggetto dello studio per il recupero della carenza conseguita.

Non inserire le proposte di voto né per il **Comportamento** (COM) **né per l'Educazione civica** in quanto saranno uniche per ciascuno studente e a carico del coordinatore di classe.

# SOLO PER I COORDINATORI DI CLASSE

#### PRIMA DELLO SCRUTINIO

**Monitorare** l'inserimento delle proposte di voto da parte dei colleghi del Consiglio di Classe e sollecitare eventuali inadempienze, se ancora presenti, in prossimità del 31 gennaio e a ridosso della data di svolgimento dello scrutinio della classe coordinata: accedere a CLASSEVIVA > SCRUTINIO > COORDINATORE > cliccare sulla prima icona PROPOSTE > PRIMO PERIODO: appare la schermata riepilogativa. Per visualizzare i voti di tutte le discipline può essere necessario scorrere o scrollare la barra posta al di sopra della tabella dei **voti proposti**.

In alternativa è possibile modificare la modalità di visualizzazione della **tabella dei voti proposti** cliccando sul menù a tendina in alto a sinistra CAMBIA RISOLUZIONE e selezionando il valore di definizione che permette di visualizzare tutte le discipline senza lo *scroll* (consigliato il *1024 px* o *1280 px*).

**Inserire** la **proposta di voto** della disciplina trasversale di **Educazione civica** partendo dalla media proposta dal registro: accedere a *CLASSEVIVA* > *SCRUTINI* > *LE MIE CLASSI* > selezionare l'icona *VOTI PROPOS*TI relativa alla disciplina *EDUCAZIONE CIVICA* della classe coordinata e inserire il voto nella colonna *VP*, arrotondando per eccesso o per difetto a discrezione del giudizio del Consiglio di classe. Solo qualora la media globale risultasse insufficiente, coordinarsi con il docente del Consiglio di Classe che ha svolto il modulo in cui l'alunno ha riscontrato l'insufficienza più grave affinché tale docente compili la sezione relativa al *RECUPERO*. Qualora ci siano più moduli insufficienti il Consiglio di Classe valuterà quale modulo assegnare allo studente: se non si riuscisse a trovare preliminarmente un accordo, la discussione con relativa assegnazione del modulo da recuperare avverrà in sede di scrutino.

**Inserire** la proposta del voto di *Comportamento*: accedere a *CLASSEVIVA* > *SCRUTINIO* > *COORDINATORE* > cliccare sulla prima icona *PROPOSTE* > *PRIMO PERIODO* > compilare la colonna *COM* (*Comportamento*): scegliere il voto dal menù a tendina corrispondente (es. *GIUDIZI COMPORTAMENTO* 10); indicare il voto in corrispondenza della voce VOTO; posizionare il puntatore in corrispondenza del tab *Giudizi Comportamento* associato al voto inserito; <u>selezionare il voto dal menù a</u> tendina corrispondente e, in automatico, verrà riportato il giudizio conforme ai parametri della scuola, preventivamente caricato sul Registro elettronico. Se si deve correggere il voto selezionato è importante prima cancellare il giudizio precedente e solo successivamente procedere alla selezione del nuovo voto/giudizio, altrimenti si rischia di lasciare anche il precedente giudizio. È ovviamente sempre possibile aggiungere specifiche o modificare il giudizio generale precaricato.